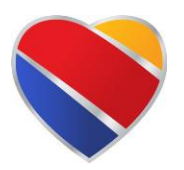

## Setting up your SWABIZ account with:

## Texas Tech University Company ID: 99132541

- Log on to <u>www.swabiz.com</u>
- Click on the "Traveler" Account login

|          | Southwest<br>Business                                                                           | FLIGHT   HOTEL   CAR ENR                    | OLL COMPANY SV      | VABIZ <sup>®</sup> 101 CORPORATE | Espanor espanor espanor espanor espanor espanor espanor espanor espanor espanor espanor espanor espanor espanor |  |
|----------|-------------------------------------------------------------------------------------------------|---------------------------------------------|---------------------|----------------------------------|----------------------------------------------------------------------------------------------------|--|
|          |                                                                                                 |                                             |                     |                                  |                                                                                                    |  |
|          | Travel Advisory: COVID-19 Update                                                                |                                             |                     |                                  |                                                                                                    |  |
|          | Our Heart continues to gro                                                                      | W. LOGIN                                    | 🕝 CHECK IN          | <b>()</b> FLIGHT STATUS          | CHANGE/CANCEL                                                                                                   |  |
|          | Now selling flights to many new destina<br>See where else we can take your comp<br>Learn more > | tions.<br>any. Already<br>Log in to start b | enrolled?           | neraries, and more.              |                                                                                                    |  |
|          | What can SWABIZ® do for you?                                                                    | Traveler                                    | Travel Manager      |                                  |                                                                                                    |  |
|          | 0 🕺 🗸                                                                                           | * Required                                  | MBER *              |                                  |                                                                                                    |  |
|          | No transaction Book on behalf View an<br>fees of travelers manage rep                           | d 99132                                     | 2541                |                                  |                                                                                                    |  |
|          | Enroll now >                                                                                    |                                             |                     |                                  |                                                                                                    |  |
|          |                                                                                                 | ▲ Log in wit                                | th my Rapid Rewards | © account                        |                                                                                                    |  |
| Heartone | D Southwest                                                                                     | RAPID REWARD:                               | S ACCOUNT NUMBER (  | DR USERNAME                      |                                                                                                    |  |
|          |                                                                                                 | PASSWORD                                    |                     |                                  |                                                                                                    |  |
|          |                                                                                                 | Need help loggi                             | ing in?             |                                  | Remember me                                                                                                    |  |
|          |                                                                                                 | Not a Rapid Re                              | wards member?       |                                  | Log in                                                                                                    |  |

- Enter SWABIZ Company ID# 99132541
- Enter your Rapid Reward #
- Enter your Rapid Reward password (if you do not have a password -->Need help logging in) Don't have a Rapid Rewards account --> Use the Enroll Now link.
- Click Log in
- You will get a message asking if you want to link to Texas Tech University account. YES, to proceed.

## **Remember**

If you are wanting to utilize the TTU SWABIZ credit card you will need to complete a Travel application in the Travel 2.0 system; requesting a BTA/TR with SWABIZ.

| TRAVEL 2.0         |                                                   |                                                                                                    |  |  |
|--------------------|---------------------------------------------------|----------------------------------------------------------------------------------------------------|--|--|
| Applications       | Create a New Application                          | ravel 2.0 »                                                                                                    |  |  |
| Voucher<br>Reports | Load a Partially Completed<br>Application         | Fexas Tech Online Travel!                                                                                                    |  |  |
| Admin<br>Help      | View Submitted<br>Applications                    |                                                                                                    |  |  |
|                    | Advance/BTA<br>Documentation                      | ne<br>w many vouchers have been received by the Travel Office and are currently being processed. This<br>of how long it might take for your yourber to get approved. On average TTU completes 13 |  |  |
|                    | Cancel an<br>Application/Voucher                  | completes 9 per day. These numbers, however, vary significantly on a day to day basis by 50% or                                                                                                  |  |  |
|                    | Contact Travel Office<br>Regarding An Application | rs                                                                                                    |  |  |
|                    | TTU 8                                             |                                                                                                    |  |  |

If you have a rapid rewards account but forgot the number contact: SWA Rapid Rewards at **1-800-445-5764** for assistance.